# Manuál pro online rezervace

## Obsah

| Manuál pro online rezervace |
|-----------------------------|
| Vstup do systému            |
| Úvodní obrazovka2           |
| Přihlášení3                 |
| Ovládací prvky4             |
| Můj účet4                   |
| Kalendář a výběr dne4       |
| Volba zobrazení             |
| Vytvoření rezervace6        |
| Storno rezervace            |

Autor: Jan Znamenáček

## Vstup do systému

- Vstup se provádí kliknutím na tlačítko "Rezervace"

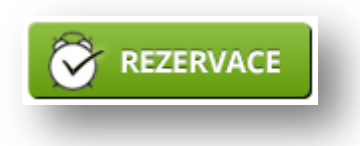

## Úvodní obrazovka

- Po kliknutí na tlačítko rezervací se dostanete na úvodní obrazovku.
- Před prvním vstupem budete nepřihlášeni
- Přihlášení lze provést v levém horním rohu nebo ve spodním řádku

| <ol> <li>Pezervace smi být v maximálním rozsahu dvou po sobě jdoucích hodin</li> <li>Jeden uživatel smí mit maximálně 3 rezervace v systému (tedy maximálně 6 n</li> <li>Rezervace se považuje za neplatnou, nedostavi-k se hráč na kurt do desetí mi</li> </ol> | ofení rezonace kontatitovat správce - Avéš Beran - 420 001 150 150<br>ezervozaných hodní). Výjimiu hoří theněří a správce pro účely telennů a kubových akci<br>nut do zašlátku nezervace krafizadě z po stolě jovucích hodin se za nejstaně povačují obě hodny) |            |
|----------------------------------------------------------------------------------------------------|----------------------------------------------------------------------------------------------------|------------|
| Umétý kurt                                                                                                    |                                                                                                    |            |
| < dnes > m                                                                                                    | úterý 6. března 2018                                                                                                    | den tijden |
|                                                                                                    | SK ŠTĒTĪ - TENIS                                                                                                    |            |
| 6:00                                                                                                    |                                                                                                    |            |
| 7:00                                                                                                    |                                                                                                    |            |
| 8:00                                                                                                    |                                                                                                    |            |
| 9.00                                                                                                    |                                                                                                    |            |
| 10:00                                                                                                    |                                                                                                    |            |
| 11:00                                                                                                    |                                                                                                    |            |
| 12:00                                                                                                    |                                                                                                    |            |
| 13:00                                                                                                    |                                                                                                    |            |
| 14:00                                                                                                    |                                                                                                    |            |
| 15.00                                                                                                    |                                                                                                    |            |
| 10:00                                                                                                    |                                                                                                    |            |
| 12:00                                                                                                    |                                                                                                    |            |
| 10.00                                                                                                    |                                                                                                    |            |
| 2000                                                                                                    |                                                                                                    |            |
| 21:00                                                                                                    |                                                                                                    |            |
|                                                                                                    |                                                                                                    |            |

## Přihlášení

- V následující obrazovce zadáte Vaše přihlašovací údaje
- Pokud údaje nemáte, kontaktujte provozovatele na uvedeném čísle či e-mailu

| Hesio                                                       |  |
|-------------------------------------------------------------|--|
| apomněli jste heslo?<br>7 Pamatovat si mě na tomto počítači |  |

- Po úspěšném přihlášení se opět dostanete na úvodní obrazovku, ale již máte možnost rezervovat si termíny

## Ovládací prvky

### Můj účet

- Slouží pro správu Vašich rezervací a údajů

| SK Štětí z.s.          |        |
|------------------------|--------|
| ✓ as an Odhlásit se    | V      |
| 🕒 Kalendář             | 1      |
| 🐣 Můj účet             | 3<br>4 |
| Moje rezervace         | - 81   |
| 🤱 Změna osobních údajů | -11    |
| 💡 Změna hesla          |        |
| Odhlásit se            | - 11   |
|                        | _      |

#### • Moje rezervace

- Zde uživatel vidí všechny své rezervace (aktuální i historické)
- Aktuální rezervace lze stornovat pomocí této ikony u příslušné rezervace

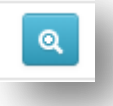

- o Změna osobních údajů
  - Zde uživatel může aktualizovat své údaje
- o Změna hesla
  - Uživatel si může změnit systémem vygenerované heslo na vlastní

### Kalendář a výběr dne

- Pro práci s kalendářem slouží tato ikona

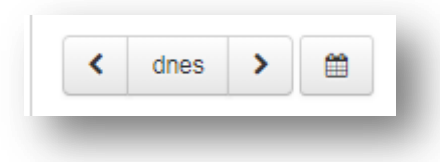

- Pomocí šipek se lze pohybovat o jeden krok (den/týden) vpřed a vzad
- Kliknutím na tlačítko "DNES" se vrátíte na aktuální den

 Kliknutím na ikonu kalendáře se rozbalí úplný kalendář, ve kterém lze vybrat jakékoli dostupné datum

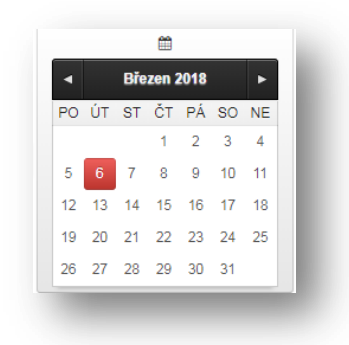

### Volba zobrazení

- Systém dovoluje dvě základní zobrazení pro den a pro týden
- Změna se provádí přes tyto ikony v pravém horním rohu

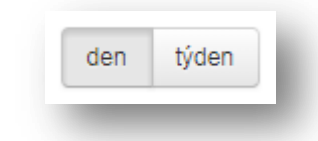

- Zobrazení pro den

| < dnes > m | středa 7. března 2018 | den tjiden |
|------------|-----------------------|------------|
|            | SK ŠTĒTĪ - TENIS      |            |
| 0          |                       |            |
| 0          |                       |            |
| 0          |                       |            |
| 0          |                       |            |
| 0          |                       |            |
| 0          |                       |            |
| 0          |                       |            |
| 0          |                       |            |
| 0          |                       |            |
| 0          |                       |            |
| 0          |                       |            |
| 0          |                       |            |
| 10         |                       |            |
| 0          |                       |            |

### - Zobrazení pro týden

| Cines / E |         |          | <ol> <li>o 11. prezna 2018</li> </ol> |         |           | oen tyden |
|-----------|---------|----------|---------------------------------------|---------|-----------|-----------|
| PONDĚLÍ 5 | ÚTERÝ 6 | STŘEDA 7 | ČTVRTEK 8                             | PÅTEK 9 | SOBOTA 10 | NEDÊLE 11 |
| 00        |         |          |                                       |         |           |           |
| 7.00      |         |          |                                       |         |           |           |
| 8:00      |         |          |                                       |         |           |           |
| 9:00      |         |          |                                       |         |           |           |
| 0.00      |         |          |                                       |         |           |           |
| 11:00     |         |          |                                       |         |           |           |
| 2:00      |         |          |                                       |         |           |           |
| 3:00      |         |          |                                       |         |           |           |
| 4:00      |         |          |                                       |         |           |           |
| 5:00      |         |          |                                       |         |           |           |
| 6:00      |         |          |                                       |         |           |           |
| 7:00      |         |          |                                       |         |           |           |
| 8:00      |         |          |                                       |         |           |           |
| 9:00      |         |          |                                       |         |           |           |
| 0.00      |         |          |                                       |         |           |           |
| 1.00      |         |          |                                       |         |           |           |

### Vytvoření rezervace

- Vytvoření rezervace se provede kliknutím na příslušný čas v kalendáři
  - Při rezervaci více hodin (maximálně dvou po sobě jdoucích, viz Pravidla) je nutné označit každou zvlášť. Systém pak vytvoří pro označené dvě hodiny dvě rezervace.

| 00<br>10<br>2cmo Objednimo Negoterzeno Voino |  |
|----------------------------------------------|--|
|                                              |  |
|                                              |  |
|                                              |  |
|                                              |  |
|                                              |  |
|                                              |  |
|                                              |  |
|                                              |  |

- Potvrzení rezervací se provede přes zelené tlačítko "Rezervovat"

| Způsob platby: | Hotově (Platba na recepci zařízení před začátkem termínu.) |
|----------------|------------------------------------------------------------|
| Poznámka:      |                                                            |
|                | Rezervovat                                                 |

- Následně dojde k zobrazení Potvrzení úspěšné rezervace

| etail rezervace                   |                                                                                      |       |               |      |  |  |
|-----------------------------------|--------------------------------------------------------------------------------------|-------|---------------|------|--|--|
| Stav rezervace:<br>Způsob platby: | Schvälená<br>Hotové (Zapiacená)<br>Platba na recepci zařížení před začátkem termínu. |       |               |      |  |  |
|                                   |                                                                                      |       |               |      |  |  |
| lužba                             | Termin                                                                               | Misto | Kód rezervace | Cena |  |  |

- Rezervace se zapíše pod Vaším jménem do kalendáře

### Storno rezervace

- Pokud je třeba rezervaci zrušit, lze tak učinit přímo v kalendáři
- Systém Vám dovolí rušit pouze vlastní rezervace
- Kliknutím na příslušnou rezervaci v kalendáři vyvoláte změnové okno rezervace

| Rezervace       | tezervace - Umělý kurt 7. 3. 2018 18:00 - 19:00 |                  |                                                       |              |  |  |
|-----------------|-------------------------------------------------|------------------|-------------------------------------------------------|--------------|--|--|
| 💡 SK Štětí - te | enis (ČSA, sportovní ar                         | eál, Štětí, 4110 | 8), <b>% Zobrazit na mapě 🚯</b> Kód rezervace : 10038 |              |  |  |
| Platba          | 🐂 Související 24                                | Historie         | Schváler                                              | ná Zaplacená |  |  |
| Zrušit rez      | tervaci                                         |                  |                                                       |              |  |  |
| Storno          | wat                                             |                  |                                                       |              |  |  |
|                 |                                                 |                  |                                                       |              |  |  |
| 🛗 Přidat do     | o kalendáře                                     |                  |                                                       | Zavřít       |  |  |
|                 |                                                 | _                |                                                       |              |  |  |

- V tomto okně kliknete na tlačítko Storno. Systém posléze odstraní rezervaci z kalendáře.
- Storno rezervace je možné také přes menu Vlastní účet Moje rezervace